# Evaluation board for NXP LPC2103 USE GNU ARM UNDER KEIL IDE

www.TechToys.com.hk Written by John Leung TechToys Company All Rights Reserved Version 09092008

# INTRODUCTION

Evaluation version of RealView limits to 16KB of code size. However, the GNU ARM tools (compiler, assembler, and so on) that are provided at KEIL's web site are not limited or restricted in any way except that one must not use it for commercial product. For students, hobbyists, or amateur engineers, using free open source tools provide an attractive alternative.

There are quite a number of resources on this topic. To list a few of those:

- 1. **Yet another GNU ARM toolchain** at <u>www.yagarto.de</u>. This package uses free Eclipse as the Integrated Development Environment (IDE).
- Using Open Source Tools for AT91SAM7S Cross Development, Revision C which is found at the Atmel web site http://www.atmel.com/dyn/products/allappnotes.asp?family\_id=605
- 3. **GNU-Based Software Development on AT91SAM Microcontrollers** found at the same Atmel web site above.

It is not difficult to get completely free IDE and an ARM toolchain installed except that it just takes more time. However, because it is basically a D.I.Y. option, sometimes it would be rather difficult to get accurate and responsive product support.

There are commercial IDEs for GNU ARM toolchain, of course. Examples are:

- 1. Sourcery G++ provided by CODESOURCERY at <u>http://www.codesourcery.com</u>
- CrossWorks for ARM by Rowley Associates. There is an option for personal license at only US\$150. Web site at <u>http://www.rowley.co.uk/arm/index.htm</u>
- RapidiTTy Builder from TTE Systems. Web site at <u>http://www.tte-systems.com/products/builder</u> There are a lot of useful tutorials available here, edited by the world-famous author Michael J. Pont (author of "Embedded C" and "Patterns for Time-Triggered Embedded Systems"). Besides, the lite version of RapidiTTy is available for download as well.

Because I have got used to  $\mu$ Vision3 in the past, it is fairly natural to try GNU in the same IDE without having to learn a new tool. This article describes the procedure of how the GNU ARM tools can be integrated with KEIL's  $\mu$ Vision3. A simple example based on the previous one for RealView has been provided but now, it is complied and linked by GNU ARM tools.

### SOFTWARE

It is assumed that you have got the MDK322a from KEIL web site prior to installation of the GNU package. If not, please refer to a user guide (Doc 02) below for reference.

http://www.techtoys.com.hk/ARM\_boards/LPC2103\_Eval\_1A/LPC2103\_Eval\_1A.htm

Under the same web site for MDK322a download, there is the GNU package.

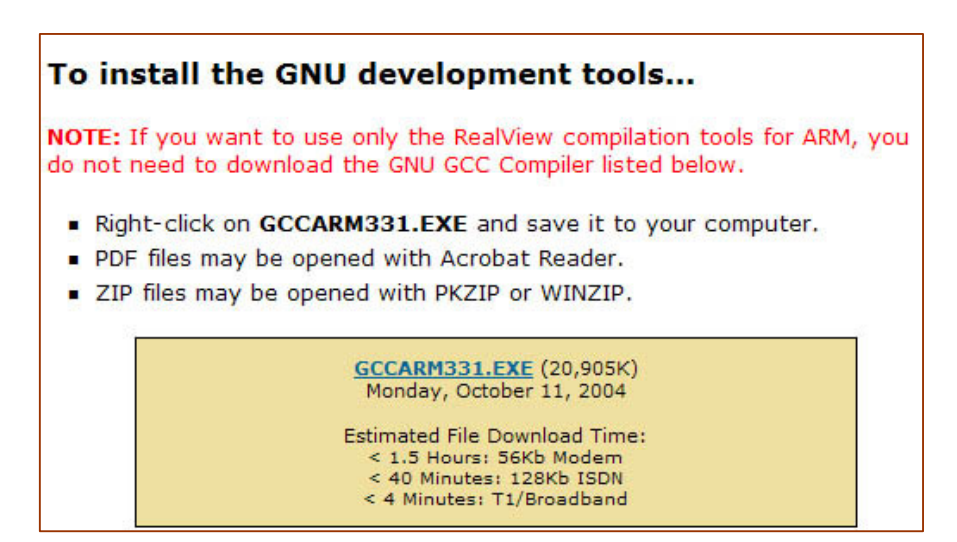

Having downloaded and installed GCCARM331.EXE, there will be the Cygnus folder under C:\Cygnus. Launch  $\mu Vision3$ , click under the main menu

*Project*→*Manage*→*Components, Environment, Books* to bring up the ARM Development Tools selection manual. Check *Use GNU Compiler* and fill-in *arm-uclibc*in the GNU-Tool-Prefix text box and the path for GNU toolchain as *C:\Cygnus*\ as below. Click *OK* to exit.

| Components, I        | Environment and Books          | Σ                        |
|----------------------|--------------------------------|--------------------------|
| Folders/Extension    | ions                           |                          |
| Development          | nt Tool Folders                | ult File Extensions:     |
| 🔲 🗌 Use Settir       | ings from TOOLS.INI:           | Source: *.c              |
| Tool Ba              | ase Folder: C++                | Source: .cpp             |
| BIN:                 | Asm                            | Source: .asm             |
| INC:                 |                                | Object: <sup>*.obj</sup> |
| LIB:                 |                                | Library: .lib            |
| Regfile:             | D                              | ocument: .txt            |
| Select ARM [         | Development Tools              |                          |
| Use Real<br>Compiler | Miew RealView Folder: BIN31\   |                          |
| Use GNU              | J GNU-Tool-Prefix: arm-uclibc- |                          |
| Compiler             | Cygnus Folder: C:\Cygnus\      |                          |
|                      |                                |                          |
|                      |                                |                          |
| L                    |                                |                          |
|                      | OK Cancel Defaults             | Help                     |
|                      |                                |                          |

www.TechToys.com.hk Written by John Leung TechToys Company All Rights Reserved Version 09092008 Create a new project from the main menu **Project**  $\rightarrow$  **New**  $\mu$ **Vision Project**... The path of my project is D:\ARM\LPC2103\GNU\BlinkyLED\BlinkyLED.uv2.

From *Device Manual*, select LPC2103.

| Select Device for Target 'Target 1'                                                                                                    |        |
|----------------------------------------------------------------------------------------------------|--------|
| CPU Vendor: NXP (founded by Philips)<br>Device: LPC2103<br>Toolset: ARM                                                                                                    |        |
| Data base     Desgription:       Image: PC2103     Image: PC2104       Image: PC2104     Image: PC2104       Image: PC2104/01     Image: PC2104       Image: PC2104/01     Image: PC2104       Image: PC2105/01     Image: PC2105       Image: PC2106/01     Image: PC2105/01       Image: PC2106/01     Image: PC2106/01       Image: PC2106/01     Image: PC2106/01       Image: PC2106/01     Image: | c<br>X |
| OK Cancel                                                                                                    | Help   |

# Click **Yes** in answering to the message box asking **"Copy Philips LPC2100 Startup Code to Project Folder and Add File to Project?"**

From the project workspace at the left, double-click to open the file Startup.s. Search for the key words .equ Top\_Stack, 0x40004000, and then change the hex number 0x40004000 to 0x40002000 for LPC2103 microcontroller.

You need to do this procedure every time a new project is created because for some unknown reason, the original Startup.s file copied from Keil IDE has specified a Top\_Stack of 0x40004000 which doesn't work with LPC2103. It is possible to answer No to the same question as above and manually copy the amended Startup.s file to the new project folder to solve this problem.

Right click on the project folder **Target 1**→**Options for Target 'Target 1'** to bring up the configuration tool.

#### Important configurations:

- 1. *Please look at Device, Target, Output, and Linker Tabs*. Under the *Device Tab*, it states that NXP LPC2103 microcontroller has been chosen.
- 2. **Target Tab** shows the Xtal frequency value. Because we are using an external crystal of 12MHz, we need to input 12.0 under Xtal text box.
- 3. Check the check-box *Create HEX File* under the *Output Tab*.

| Options for Target 'Target 1'                                                                                                   | × |
|----------------------------------------------------------------------------------------------------|---|
| Device   Target Output   Listing   User   CC   Assembler   Linker   Debug   Utilities                                           |   |
| Select Folder for Objects Name of Executable: BlinkyLED                                                                         |   |
| Create Executable: .\BlinkyLED  Create Executable: .\BlinkyLED  Create Batch File  Big Endian  Create Library: .\libBlinkyLED.a |   |
|                                                                                                    |   |
| OK Cancel Defaults Help                                                                                                    |   |

- 4. Copy the linker script file LinkerScript.ld from C:\Keil\ARM\GNU\ to your project directory. This file provides information on how the project would be linked together.
- 5. Under the *Linker Tab*, use the following parameters for *Text Start*, *Data Start*, and add linker script LinkerScript.ld from the project directory. Don't exit for now.

| Options for Ta                                                                                               | irget 'Target 1'                                                                                                    |  |
|----------------------------------------------------------------------------------------------------|----------------------------------------------------------------------------------------------------|--|
| Device Targel                                                                                                | t Output Listing User CC Assembler Linker Debug Utilities                                                                                                    |  |
| Linker Script<br>File:<br>Include<br>Libraries<br>Include<br>Paths<br>Misc<br>controls<br>Linker<br>controls | Enable Garbage Collection<br>Do not use Standard System Startup Files<br>Do not use Standard System Libraries<br>Use Math Libraries<br>V.inkerScript.Id<br>T. \LinkerScript.Id -mthumb-interwork -W/I-T text=0x00000000<br>T. \LinkerScript.Id -mthumb-interwork -W/I-T text=0x000000000<br>T. \LinkerScript.Id -mthumb-interwork -W/I-T text=0x000000000<br>T. \LinkerScript.Id -mthumb-interwork -W/I-T text=0x000000000<br>T. \LinkerScript.Id -mthumb-interwork -W/I-T text=0x000000000<br>T. \LinkerScript.Id -mthumb-interwork -W/I-T text=0x000000000000000000000000000000000 |  |
|                                                                                                    | OK Cancel Defaults Help                                                                                                    |  |

www.TechToys.com.hk Written by John Leung TechToys Company All Rights Reserved Version 09092008  Under Linker Tab, click Edit for Linker Script file. Under memory definition, change the code (FLASH) size to 0x00008000 and data (RAM) size to 0x00002000 matching a FLASH space of 32KB and RAM of 8KB for LPC2103 microcontroller.

```
MEMORY
{
     CODE (rx) : ORIGIN = 0x00000000, LENGTH = 0x00008000
     DATA (rw) : ORIGIN = 0x40000000, LENGTH = 0x00002000
}
```

7. There remains to add source code to the project. We may use the same source code that has been developed for RealView complier for this GNU project. There is no modification required. It is available for download under Doc 04 at the following hyperlink.

http://www.techtoys.com.hk/ARM\_boards/LPC2103\_Eval\_1A/LPC2103\_Eval\_1A.htm

Copy those two folders "System" and "main" to the project folder of the GNU project.

It is important to note that no space is allowed for GNU toolchain. That means if the file name of a source file was like, Blinky LED.c, the project would not be compiled.

 Finally add the files Blink\_main.c and system.c to the project by right click on *Source Group 1 folder* → *Add Files to Group 'Source Group1'*. Compile and link by *Rebuild All Target Files*. Make sure there is no error from the Output Window as below

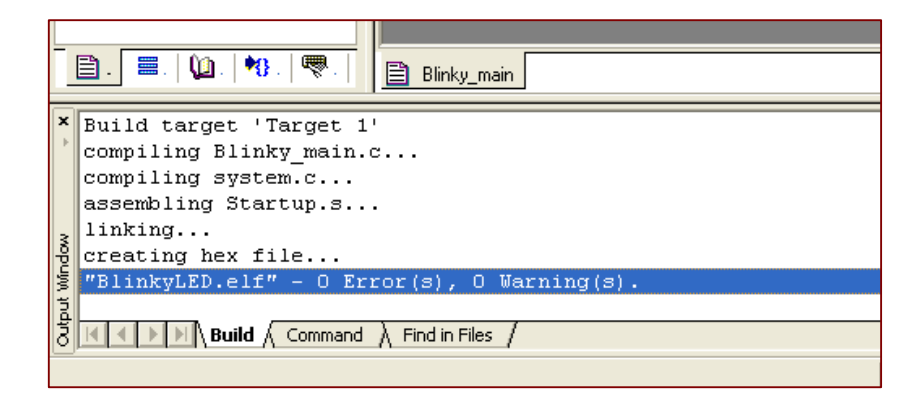

Follow the same procedure to download the hex code generated. You may use LPC2000 FLASH UTITLIY or FlashMagic for this job. Details have been given under the user guide for LPC2103 Evaluation Board so I am not repeating here.

# RESOURCES

1. Discussion forum at <a href="http://www.keil.com/forum/docs/thread9017.asp">http://www.keil.com/forum/docs/thread9017.asp</a>